## Comment régler un produit en commande direct ?

Vous avez reçu un lien sur votre boîte email pour payer votre commande, dans l'email nous vous indicons quel projet correspond à votre commande.

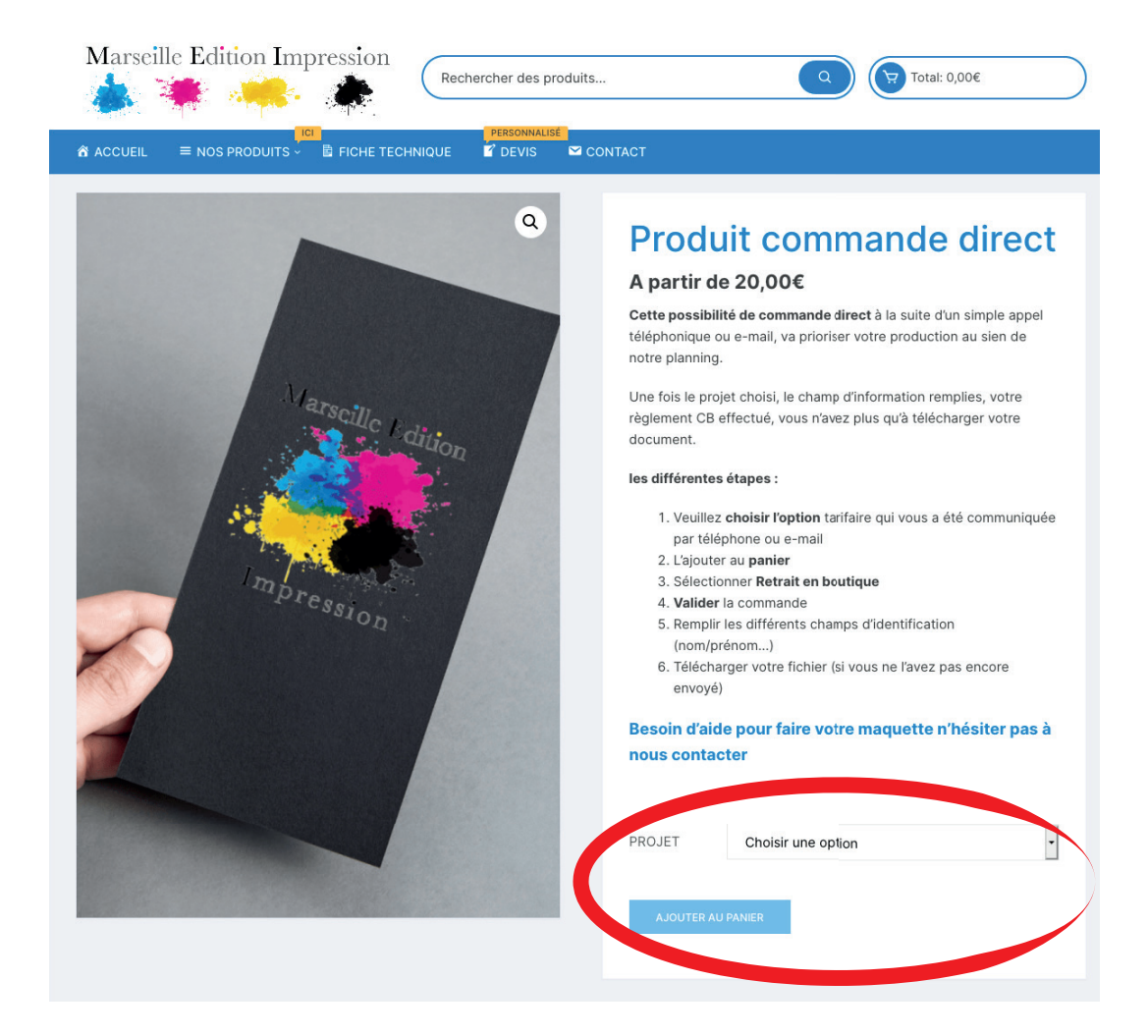

Une fois votre projet séléctionné, validez votre commande «ajouter au panier»

| Besoin d'ai<br>nous conta | de pour faire votre maque<br>Icter | tte n'hésiter pas à |
|---------------------------|------------------------------------|---------------------|
| PROJET                    | Projet 4                           | •                   |
| <del>3</del> 0,00€        | Effacer                            |                     |
| AJOUTER                   | U PANIER                           |                     |

| Marseille Edition Impression  | Rechercher des produits Q (> Total: 50,00€ |
|-------------------------------|--------------------------------------------|
| <mark>, ICL</mark><br>ACCUEIL | PERSONALISE<br>I DEVIS I CONTACT           |
|                               |                                            |
|                               | PANIER                                     |

|           |    | Produit                            | Prix   | Quantité | Sous-total              |
|-----------|----|------------------------------------|--------|----------|-------------------------|
| ×         | 4  | Produit commande direct - Projet 4 | 50,00€ | 1        | 50,00€                  |
| Code pror | no | APPLIQUER LE CODE PROMO            |        |          | METTRE À JOUR LE PANIER |

## TOTAL PANIER

| Sous-total | 50,00€                                                                                                    |
|------------|----------------------------------------------------------------------------------------------------|
| Expédition | <ul> <li>Mondial Relay: 4,55€<br/>Livrei en equivalent relats</li> <li>Retrait en boutique<br/>Les options de livraison seront mises à jour lors de la commande.</li> <li>CALCULER LES FRAIS D'EXPÉDITION .</li> </ul> |
| TVA        | 10,00€                                                                                                    |
| Total      | 60,00€                                                                                                    |
|            | VALIDER LA COMMANDE                                                                                                    |

Dans votre panier séléctionnez «retrait en boutique». Puis valider la commande Ensuite plus bas dans la fenêtre de paiement, remplissez les champs de détails de facturation. Cela vous permettra de recevoir une facture et le détail de votre commande par email.

| PA                                                                                                    | IEMENT                                                                                                  |
|----------------------------------------------------------------------------------------------------|----------------------------------------------------------------------------------------------------|
| Déjà client ? Cliquez ici pour vous connecter     Avez-vous un code promo ? Cliquez ici pour saisir votre code |                                                                                                    |
| DÉTAILS DE FACTURATION Prénom * Nom *                                                                          | □ EXPÉDIER À UNE ADRESSE DIFFÉRENTE ?                                                                   |
| Nom de l'entreprise (facultatif)                                                                               | Notes de commande (facultatif)<br>Commentaires concernant votre commande, ex. : consignes de livraison, |
| Pays/région •<br>France<br>Numéro et nom de rue •                                                              |                                                                                                    |
| Numéro de voie et nom de la rue<br>Bâtiment, appartement, lot, etc. (facultatif)                               |                                                                                                    |
| Code postal *                                                                                                  |                                                                                                    |
| Téléphone •                                                                                                    |                                                                                                    |
| Adresse de messagerie •                                                                                        |                                                                                                    |

Sélectionnez «carte de crédit» puis replissez les coordonnées de votre Carte Bleu, qui ne seront pas conservés en mémoire. Puis validez votre commande. Un email avec votre confirmation de paiement vous sera envoyé automatiquement.

| RECOMMANDE                                                                                                    |                                                                                                    |
|----------------------------------------------------------------------------------------------------|----------------------------------------------------------------------------------------------------|
|                                                                                                    |                                                                                                    |
| Produit                                                                                                    | Sous-total                                                                                                |
| Produit commande direct - Projet 4 × 1                                                                                                    | 50,00€                                                                                                    |
| Sous-total                                                                                                    | 50,00€                                                                                                    |
| Expédition                                                                                                    | <ul> <li>Mondial Relay: 4,55€</li> <li>Livraison en points relais</li> <li>Retrait en boutique</li> </ul> |
| TVA                                                                                                    | 10,00€                                                                                                    |
|                                                                                                    | 60.006                                                                                                    |
| Carte de crédit VISA      Emergence                                                                                                    | 00,002                                                                                                    |
| Carte de crédit VISA      Est                                                                                                    | 60,00£                                                                                                    |
| Carte de crédit VISA  Payer en carte Carte de cébit Carte de carte Carte de carte Carte de carte Carte Numéro de carte Carte Numéro de carte Numéro de carte Numéro de carte | MM AA CVC                                                                                                 |
| Carte de crédit     VISA     Image: Carte de crédit       Payer en carte     Image: Carte de crédit       Image: Numéro de carte                                                                                                    | MM/AA_CVC                                                                                                 |
| • Carte de crédit       VISA       Image: Carte de crédit         • Payer en carte       Image: Carte de crédit         • Numéro de carte         • Paiements par chèque                                                                                                    | MM / AA. CVC                                                                                              |
| Total         • Carte de crédit       VISA         Payer en carte         • Numéro de carte         • Paiements par chèque         Vos données personnelles de paiement sont utilisées uniquement por                                                                                                    | MM / AA CVC                                                                                               |
| Total         • Carte de crédit VISA • main         Payer en carte         • Paiements ou de debit         • Numéro de carte         • Paiements par chèque         Vos données personnelles de palement sont utilisées uniquement por         J'ai lu et j'accepte conditions générales *                                                                                                    | MM / AA CVC                                                                                               |
| Total         • Carte de crédit       VISA         Payer en carte         • Numéro de carte         • Paiements par chèque         Vos données personnelles de paiement sont utilisées uniquement po         • J'ai lu et j'accepte conditions générales *                                                                                                    | MM / AA CVC<br>MM / AA CVC                                                                                |